#### ×

# **Inserir Roteiro Empresa**

O objetivo desta funcionalidade é inserir o roteiro de leitura para uma determinada empresa. A opção pode ser acessada via **Menu de sistema**, no caminho: **GSAN > Micromedição > Leitura > Inserir Roteiro Empresa**.

Feito isso, o sistema visualiza a tela de filtro abaixo:

Informamos que os dados exibidos nas telas a seguir são fictícios e não retratam informações de clientes.

Last update

| update:    | ajudamicromodicao incorir, rotoiro, omproca https://www.gcap.com.br/doku.php?id=ajudamicromodicao incorir, rotoiro, omproca krou=1517340436 |
|------------|----------------------------------------------------------------------------------------------------|
| 30/01/2018 |                                                                                                    |
| 19:27      |                                                                                                    |

|                    |                    |                    | 😗 Gsan      | -> Micromedicao    | -> Leitura -> Insenr Rote | eiro Empres |
|--------------------|--------------------|--------------------|-------------|--------------------|---------------------------|-------------|
| Inserir Rote       | iro Empresa        | а                  |             |                    |                           |             |
| Para adicionar o r | oteiro empresa     | informe os dados a | haixo:      |                    |                           | Aiuda       |
| Empresa:*          | otono omprosa,     | ,                  | ounto.      |                    | •                         | nuuu        |
| Grupo de           | •                  | 1                  |             |                    |                           |             |
| Faturamento:       |                    | 4 I.               |             |                    | ø                         |             |
| Loiturista         |                    | - 0                |             |                    | 9                         |             |
| Responsável:*      |                    |                    |             |                    | 8                         |             |
| D                  | isponíveis         |                    | Sele        | cionados           |                           |             |
| Setor              |                    |                    | >>          |                    |                           |             |
| Comercial:*        |                    |                    | <           |                    |                           |             |
|                    |                    | -                  | <<          |                    | -                         |             |
|                    |                    |                    |             |                    | Carregar Qu               | adras       |
|                    |                    |                    |             |                    |                           |             |
| Quadras:* Todas    | 1                  |                    |             |                    |                           |             |
| Adicionar          | Setor<br>Comercial | Número da Quadra   | a Adicionar | Setor<br>Comercial | Número da Quadr           | а           |
|                    |                    |                    |             |                    |                           |             |
|                    |                    |                    |             |                    |                           |             |
|                    |                    |                    |             |                    |                           |             |
|                    |                    |                    |             |                    |                           |             |
|                    |                    |                    |             |                    |                           |             |
|                    |                    |                    |             |                    |                           |             |
|                    |                    |                    |             |                    |                           |             |
|                    |                    |                    |             |                    |                           |             |
| *                  | Campos obriga      | tórios             |             |                    |                           |             |
| Desfazer Car       | ncelar             |                    |             |                    |                           | Inserir     |
|                    |                    |                    | Varsia      | 3 15 0 0 (P-       | tch) 30/01/2018           | 12-14-04    |
| 36.0               |                    |                    | reisau.     | 0.10.0.0 (Da       | 1011 3010112010 -         | 12.14.04    |

Primeiro, o sistema exibe a tela acima, para que sejam informados os campos para a seleção do roteiro. Ao

preencher os campos obrigatórios (sinalizados em tela com um asterisco vermelho) o botão Carregar Quadras é habilitado. Clicando sobre ele, o sistema carrega no quadro **Disponíveis** todos os setores comerciais pertencentes à localidade.

Agora, selecione os setores comerciais e as quadras que serão inseridos no roteiro da empresa selecionada. Essa seleção é feita com o auxílio dos botões: Seleção é feita com o auxílio dos botões: Seleção é feita com o auxílio dos botões: Selecionado. O segundo, faz o caminho inverso. O terceiro e o quarto cumprem a mesma função, com a diferença de que movem todos os **setores comerciais**, da esquerda para a direita e viceversa.

Agora, clique novamente em Carregar Quadras. O sistema acessa a tela a seguir:

| mpresa:*<br>Grupo de<br>aturamento:*<br>ocalidade:*<br>eiturista<br>tesponsável:* | CAERN<br>GRUPO 80 V<br>301                                                                                                    | SC DIST CENTRA                                                           |           |                                                                                                    | •                                                                |      |  |
|-----------------------------------------------------------------------------------|----------------------------------------------------------------------------------------------------|--------------------------------------------------------------------------|-----------|----------------------------------------------------------------------------------------------------|------------------------------------------------------------------|------|--|
| Grupo de<br>Faturamento:*<br>.ocalidade:*<br>.eiturista<br>Responsável:*          | GRUPO 80 ▼<br>301                                                                                                    | SC DIST CENTRA                                                           |           |                                                                                                    |                                                                  |      |  |
| .ocalidade:*<br>.eiturista<br>lesponsável:*                                       | 301 R E                                                                                                    | idade:* 301 SC DIST CENTRAL - MOSSORO                                    |           |                                                                                                    |                                                                  |      |  |
| .eiturista<br>Responsável:*                                                       |                                                                                                    |                                                                          |           |                                                                                                    |                                                                  |      |  |
| Responsável:* Disponíveis Selecionados                                            |                                                                                                    |                                                                          |           |                                                                                                    |                                                                  |      |  |
|                                                                                   | Disponíveis                                                                                                    |                                                                          | Sel       | ecionados                                                                                                    |                                                                  |      |  |
| Setor<br>Comercial:* $\begin{array}{c}3\\13\\35\\2\\4\end{array}$                 |                                                                                                    |                                                                          |           |                                                                                                    |                                                                  |      |  |
|                                                                                   |                                                                                                    |                                                                          |           |                                                                                                    | Carregar Quad                                                    |      |  |
|                                                                                   |                                                                                                    |                                                                          |           |                                                                                                    |                                                                  | dras |  |
| Quadras:* <u>Too</u><br>Adiciona                                                  | las<br>Setor                                                                                                    | Número da Quadra                                                         | Adicionar | Setor                                                                                                    | Número da Quadra                                                 | dra  |  |
| Quadras:* <u>Too</u><br>Adiciona                                                  | r <mark>Setor</mark><br>Comercial                                                                                                    | Número da Quadra<br>102                                                  | Adicionar | Setor<br>Comercial<br>10                                                                                                    | Número da Quadra<br>220                                          | dra  |  |
| Quadras:* <u>Too</u><br>Adiciona                                                  | r Setor<br>Comercial<br>10<br>10                                                                                                    | Número da Quadra<br>102<br>225                                           | Adicionar | Setor<br>Comercial<br>10<br>10                                                                                                    | Número da Quadra<br>220<br>230                                   | dra  |  |
| Quadras:* <u>Too</u><br>Adiciona                                                  | r Setor<br>Comercial<br>10<br>10<br>10                                                                                                | Número da Quadra<br>102<br>225<br>235                                    | Adicionar | Setor<br>Comercial<br>10<br>10<br>10                                                                                                 | Número da Quadra<br>220<br>230<br>240                            | dra  |  |
| Quadras:* <u>Too</u><br>Adiciona                                                  | r Setor<br>Comercial<br>10<br>10<br>10<br>10<br>10                                                                                    | Número da Quadra<br>102<br>225<br>235<br>250                             | Adicionar | Setor<br>Comercial<br>10<br>10<br>10<br>10<br>10                                                                                     | Número da Quadra   220   230   240   255                         | dra  |  |
| Quadras:* Too                                                                     | A Setor<br>Comercial<br>10<br>10<br>10<br>10<br>10<br>10<br>10                                                                        | Número da Quadra<br>102<br>225<br>235<br>250<br>275                      | Adicionar | Setor<br>Comercial<br>10<br>10<br>10<br>10<br>10<br>10                                                                               | Número da Quadra   220   230   240   255   280                   | dra  |  |
| Quadras:* Too                                                                     | Setor<br>Comercial   10   10   10   10   10   10   10   10   10   10   10   10   10   10   10   10   10   10   10                     | Número da Quadra<br>102<br>225<br>235<br>250<br>275<br>285               | Adicionar | Setor   Comercial   10   10   10   10   10   10   10   10   10   10   10   10   10   10   10   10   10   10                          | Número da Quadra   220   230   240   255   280   290             |      |  |
| Quadras:* Too                                                                     | Setor<br>Comercial   10   10   10   10   10   10   10   10   10   10   10   10   10   10   10   10   10   10   10   10   10   10      | Número da Quadra<br>102<br>225<br>235<br>250<br>275<br>285<br>305        | Adicionar | Setor<br>Comercial<br>10<br>10<br>10<br>10<br>10<br>10<br>10<br>10<br>10                                                             | Número da Quadra   220   230   240   255   280   290   310       |      |  |
| Quadras:* Too                                                                     | Setor<br>Comercial   10   10   10   10   10   10   10   10   10   10   10   10   10   10   10   10   10   10   10   10   10   10   10 | Número da Quadra<br>102<br>225<br>235<br>250<br>275<br>285<br>305<br>315 | Adicionar | Setor   Comercial   10   10   10   10   10   10   10   10   10   10   10   10   10   10   10   10   10   10   10   10   10   10   10 | Número da Quadra   220   230   240   255   280   290   310   320 |      |  |

Acima, temos os setores comerciais selecionados e o quadro **Quadras** preenchido com as quadras selecionadas. Selecione todas as quadras no *link* **Todas** ou quadra por quadra, marcando seu

respectivo checkbox na coluna **Adicionar**. Depois, clique em Inserir. O sistema executa algumas validações antes de inserir o roteiro de leitura:

- 1. Verificar existência da LOCALIDADE:
  - 1. Caso o código da localidade não exista no sistema, é exibida a mensagem: *Localidade inexistente*.
- 2. Verificar existência do LEITURISTA:
  - 1. Caso o código do leiturista não exista no sistema, é exibida a mensagem: *Leiturista inexistente*.
- 3. Verificar preenchimento dos campos:
  - 1. Caso o usuário não informe ou selecione o conteúdo de algum campo necessário à inclusão do roteiro da empresa, é exibida a mensagem *Informe «nome do campo que não foi preenchido ou selecionado»*.
- 4. Verificar duplicidade de roteiro empresa para a quadra:
  - 1. Caso a quadra informada já possua Roteiro Empresa informada, é exibida a mensagem: *Esta Quadra já possui roteiro empresa associada*.
- 5. Verificar sucesso da operação:
  - 1. Caso o código de retorno da operação efetuada no banco de dados seja diferente de zero, é exibida a mensagem conforme o código de retorno; caso contrário, o sistema exibe a mensagem «*descrição da função*» *efetuada com sucesso*.
- 6. Solicitar confirmação de inclusão:
  - 1. Caso o usuário solicite a inclusão dos dados, o sistema mostra uma tela de confirmação exibindo a seguinte mensagem: *Confirma quadras «números das quadras» para inclusão?*

### **Preenchimento dos Campos**

| Campo                     | Preenchimento dos Campos                                                                                                    |
|---------------------------|----------------------------------------------------------------------------------------------------|
| Empresa                   | Campo obrigatório - Selecione uma das opções disponibilizadas pelo sistema.                                                                             |
| Grupo de<br>Faturamento   | Campo obrigatório - Selecione uma das opções disponibilizadas pelo sistema.                                                                             |
|                           | Campo obrigatório - Informe o código da localidade, com no máximo 3 (três)                                                                              |
| Localidade(*)             | dígitos, ou clique no botão 🔍, link Pesquisar Localidade, para selecionar a<br>localidade desejada. O nome da localidade será exibido no campo ao lado. |
|                           | Para apagar o conteúdo do campo, clique no botão 🛇 ao lado do campo em<br>exibição.                                                                     |
|                           | Campo obrigatório - Informe o código do leiturista, com no máximo 9 (nove)                                                                              |
| Leiturista<br>Responsável | dígitos, ou clique no botão 🕵 para selecionar o leiturista desejado. O nome do<br>leiturista será exibido no campo ao lado.                             |
|                           | Para apagar o conteúdo do campo, clique no botão 📎 ao lado do campo em<br>exibição.                                                                     |

| Campo              | Preenchimento dos Campos                                                                                                    |  |  |  |  |  |
|--------------------|----------------------------------------------------------------------------------------------------|--|--|--|--|--|
|                    | Campo obrigatório - O sistema faz a carga dos setores comerciais pertencentes<br>à localidade informada no quadro da tela <b>Disponíveis</b> , permitindo ao usuário<br>fazer a seleção dos setores desejados, transferindo para o quadro da tela<br><b>Selecionados</b> .<br>Para transferir um setor do quadro <b>Disponíveis</b> para o quadro <b>Selecionados</b> , |  |  |  |  |  |
|                    | clique sobre o item desejado e em seguida no botão <u></u> .<br>Para transferir mais de um setor do quadro <b>Disponíveis</b> para o quadro<br><b>Selecionados</b> , clique sobre o item desejado, mantenha a tecla <i>Ctrl</i> pressionada                                                                                                    |  |  |  |  |  |
| Setor Comercial(*) | e clique nos demais itens desejados, e, em seguida clique no botão<br>Para transferir todos os setores do quadro <b>Disponíveis</b> para o quadro                                                                                                    |  |  |  |  |  |
|                    | Selecionados, clique no botão 🚬 e, para retornar do quadro Selecionados                                                                                                    |  |  |  |  |  |
|                    | para o quadro <b>Disponíveis</b> , clique no botão<br>Para transferir um setor do quadro <b>Selecionados</b> para o quadro <b>Disponíveis</b> ,                                                                                                    |  |  |  |  |  |
|                    | clique sobre o item desejado e em seguida no botão <                                                                                                    |  |  |  |  |  |
|                    | Para transferir mais de um setor do quadro <b>Selecionados</b> para o quadro <b>Disponíveis</b> , clique sobre o item desejado, mantenha a tecla <i>Ctrl</i> pressionada e                                                                                                    |  |  |  |  |  |
|                    | clique nos demais itens desejados, e, em seguida clique no botão                                                                                                    |  |  |  |  |  |
| Quadras(*)         | Campo obrigatório - Neste quadro da tela, o sistema exibe todas as <b>Quadras</b> selecionadas. Marque no checkbox correspondente a(s) quadra(s) que deseja incluir no roteiro.                                                                                                    |  |  |  |  |  |
|                    | botão <b>Inserir</b> .                                                                                                    |  |  |  |  |  |

# Funcionalidade dos Botões

| Botão            | Descrição da Funcionalidade                                                                                                    |
|------------------|----------------------------------------------------------------------------------------------------|
| R                | Ao clicar neste botão, o sistema permite consultar um dado nas bases de dados.                                                                                               |
| ø                | Ao clicar neste botão, o sistema apaga o conteúdo do campo em exibição.                                                                                                    |
| >>               | Ao clicar neste botão, o sistema permite transferir todos os setores do quadro <b>Disponíveis</b> para o quadro <b>Selecionados</b> .                                        |
| >                | Ao clicar neste botão, o sistema permite transferir um ou mais setores do quadro <b>Disponíveis</b> para o quadro <b>Selecionados</b> .                                      |
| <                | Ao clicar neste botão, o sistema permite retornar um ou mais setores do quadro <b>Selecionados</b> para o quadro <b>Disponíveis</b> .                                        |
| <<               | Ao clicar neste botão, o sistema permite retornar todos os setores do quadro <b>Selecionados</b> para o quadro <b>Disponíveis</b> .                                          |
| Carregar Quadras | Ao clicar neste botão, o sistema executa a carga dos setores<br>comerciais/quadras pertencentes à localidade selecionada, para<br>permitir a inserção no roteiro da empresa. |
| Desfazer         | Ao clicar neste botão, o sistema desfaz o último procedimento realizado.                                                                                                    |
| Cancelar         | Ao clicar neste botão, o sistema cancela a operação e retorna à tela principal.                                                                                              |

| Botão   | Descrição da Funcionalidade                                                          |
|---------|--------------------------------------------------------------------------------------|
| Inserir | Ao clicar neste botão, o sistema comanda a inserção dos dados nas<br>bases de dados. |

### Referências

#### Inserir Roteiro da Empresa

#### **Termos Principais**

Leitura

Micromedição

Clique aqui para retornar ao Menu Principal do GSAN

×

From: https://www.gsan.com.br/ - Base de Conhecimento de Gestão Comercial de Saneamento

Permanent link: https://www.gsan.com.br/doku.php?id=ajuda:micromedicao:inserir\_roteiro\_empresa&rev=1517340436

Last update: 30/01/2018 19:27

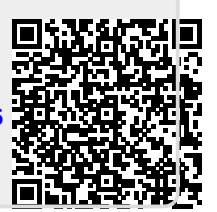